## 1.เชื่อมต่อ WiFi ที่ชื่อ ASUS

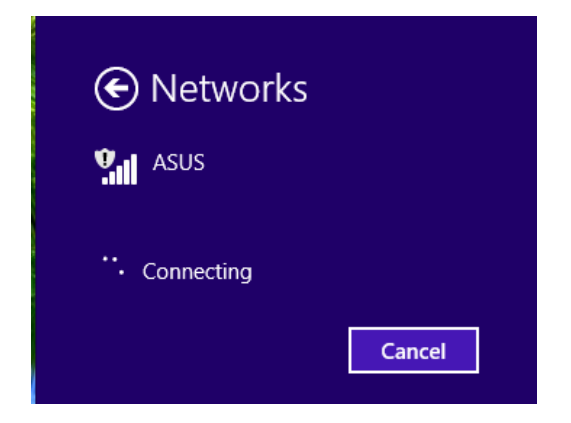

2.พิมพ์เว็บ 192.168.1.1 หรือ <u>http://router.asus.com/</u> จะปรากฏหน้าต่างดังรูป

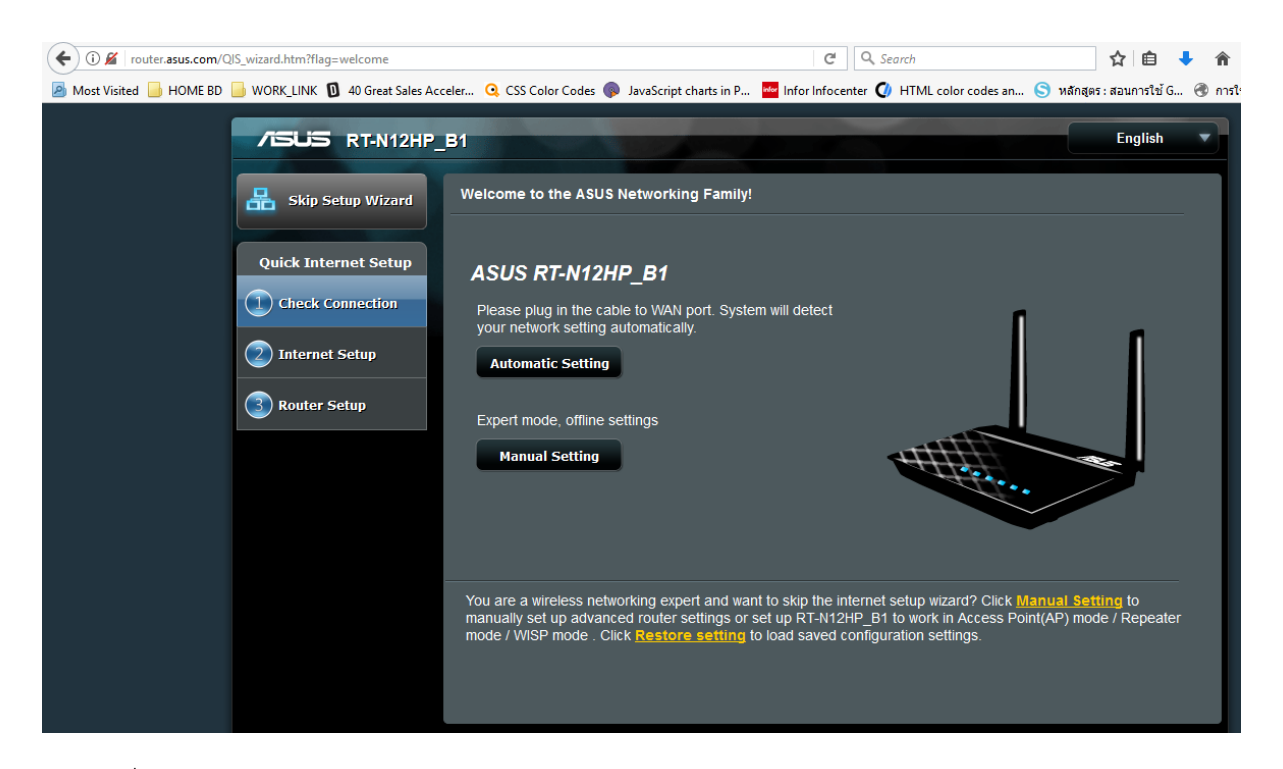

3.ให้กดที่คำว่า Restore setting ((ตัวอักษรสีเหลือง ด้านล่าง)

You are a wireless networking expert of want to skip the internet setup wizard? Click <u>Manual Setting</u> to manually set up advanced router settings or set up RT-N12HP\_B1 to work in Access Point(AP) mode / Repeater mode / WISP mode . Click <u>Restore setting</u> to load saved configuration settings.

4. จากนั้นจะขึ้นหน้าต่างมาให้เลือกไฟล์กู้คืนค่าคอนฟิก Router ให้เลือกไฟล์และกดปุ่ม Open

| ۲                   | File Upl                       | oad                |                 |               | ×     |
|---------------------|--------------------------------|--------------------|-----------------|---------------|-------|
| 🔄 🏵 🝷 🕆 🚺 🕨 T       | This PC → Downloads →          | ~ Ċ                | Search Downl    | oads          | P     |
| Organize 🔻 New fold | der                            |                    |                 | H •           | 0     |
| ☆ Favorites         | Name                           | Da                 | ate modified    | Туре          | ^     |
| Desktop             | Settings_RT-N12HP_B1.CFG       | 30                 | /08/2017 12:27  | CFG File      |       |
| 🗼 Downloads         | EPS30082017.xlsx               | 30                 | /08/2017 10:19  | แผ่นงาน Micro | soft  |
| 🕮 Recent places     | 🖾 CN_CASH_29082017.xlsx        | Type: CFG File     | 1               | แผ่นงาน Micro | soft  |
| 😌 Dropbox           | EPS28082017(2).xlsx            | Date modified: 30/ | 08/2017 12:27   | แผ่นงาน Micro | soft  |
|                     | EPS28082017(1).xlsx            | 28                 | /08/2017 10:35  | แผ่นงาน Micro | soft  |
| p This PC           | EPS28082017.xlsx               | 28                 | 8/08/2017 10:35 | แผ่นงาน Micro | soft  |
| 膧 Desktop           | 🕵 Discovery.zip                | 25                 | 6/08/2017 10:44 | WinRAR ZIP a  | irchi |
| Documents           | 🕵 line-notify-contact-us.rar   | 24                 | /08/2017 9:56   | WinRAR arch   | ive   |
| 🗼 Downloads         | 😽 inSSIDer4-installer.msi      | 23                 | /08/2017 15:58  | Windows Inst  | aller |
| 🔰 Music             | 🔁 article_20160418141400.pdf   | 22                 | 2/08/2017 17:18 | Adobe Acrob   | at D. |
| 📄 Pictures          | 🛃 testlineapi.php              | 15                 | 6/08/2017 17:34 | PHP File      |       |
| 🛃 Videos            | 🕞 Composer-Setup.exe           | 15                 | 6/08/2017 17:10 | Application   | ~     |
| 📥 OS (C:) 💙         | <                              |                    |                 |               | >     |
| Filer               | name: Settings_RT-N12HP_B1.CFG | ~                  | All Files (*.*) |               | ~     |
|                     |                                |                    | Open            | Cancel        |       |

5.จากนั้นระบบจะทำการโหลดเรียกคืนค่า หลังจากนั้นตัวอุปกรณ์จะถูกตัดออกจากเครือข่าย

| etup |                                                     |
|------|-----------------------------------------------------|
|      | 3%                                                  |
|      | Setting is uploading! Please wait about 60 seconds. |
|      |                                                     |

6.จะพบตัว WiFi หลังจากเสร็จสิ้น

| Networks                          |   |
|-----------------------------------|---|
| Airplane mode<br>o <del>r</del> f |   |
| Connections                       | ^ |
| Wi-Fi<br>On                       |   |
| Dances_scholaris_ASUS             |   |